Anleitung zur Moodle-Einschreibung:

- 1. Rufen Sie <u>https://www.moodle.tum.de</u> in Ihrem Browser auf.
- 2. Wählen Sie "Mit LMU-Kennung"

| emplattform Moodle<br>fechnische Universität München                                                                                                    | TUT                                                                                                    |
|----------------------------------------------------------------------------------------------------|----------------------------------------------------------------------------------------------------|
| TUM-Moodle                                                                                                    |                                                                                                    |
| Willkommen!<br>Online-Lernen einfach, schnell & überall<br>Moodie ist die zentrale Lemplattform der TU München. Moodie bietet Online-Lernräume. In denen Dozierende Materialien und viele un<br>Zusammenarbeit und Selbstiermen bereitstellen. Studierende können die Moodie-Kurse unabhängig von Ort und Zeit und nach eigenel.<br>18.06.18. Störung behoben | Moodle Login<br>Mit TUM-Kennung<br>Mit LMU-Kennung<br>Als Gast (ohne Kennung)                                                       |
| Störung behoben<br>Aufgrund eines Netzwerkausfalls im MWN war leider heute Vormittag (18.06.2018, ca. 9-30 - 12 Uhr) der Zugang u.a. zu den Webservern von Moodie gestört. In dieser<br>Zeit konnte die Moodie-Plattform der TUM nicht genutzt verden. Die Störung sollte nun behoben sein.<br>Entschuldigen Sie bitte die entstandenen Unannehmlichkeiten.   | Kontakt<br>ProLehre   Medien und Didaktik<br>Technische Universität München<br>Barer Str. 21<br>80333 München<br>Ims-support@tum.de |

- 3. Sie werden zu einem LMU Zugangsformular weitergeleitet
- 4. Geben Sie Ihre LMU-Zugangsdaten in die Maske ein

|                                                                                                    | ( AN                  |
|----------------------------------------------------------------------------------------------------|-----------------------|
|                                                                                                    | English version       |
|                                                                                                    |                       |
| – Anmeldung –                                                                                                    |                       |
| Benutzername                                                                                                    |                       |
| e.g. ri42mux / Erika.Muster / Erika.Muster                                                                                                    |                       |
| Passwort                                                                                                    |                       |
|                                                                                                    |                       |
| Anmeldung nicht speichern                                                                                                    |                       |
| Ubermittelte Daten anzeigen                                                                                                    |                       |
| Annaldura                                                                                                    |                       |
| Anneloung                                                                                                    |                       |
|                                                                                                    |                       |
| Bitte verwenden Sie zur Anmeldung                                                                                                    |                       |
| <ul> <li>Ihren LMU-Benutzernamen (= Campus-Kennung, mit oder ohne Domain @Imu.de, @campus.Imu.<br/>oder</li> </ul>                                                                                          | de oder @med.lmu.de)  |
| Ihre im LMU-Portal ersichtliche LRZ-Kennung.                                                                                                    |                       |
| Diese Single-Sign-On-Losung Shibboleth erlaubt Ihnen den einheitlichen Zugang zu diversen Webanwendu<br>anderer Universitäten innerhalb des Deutschen Forschungnetzes (DFN).                                | ingen der LMU und     |
| Bei der erstmaligen Anmeldung, oder wenn Sie die Checkbox <b>Übermittelte Daten anzeigen</b> auswählen, erh<br>Übersicht Ihrer personenbezogenen Daten, bevor diese an die Webandwendung übertragen werden. | nalten Sie eine       |
| Nach dem Login haben Sie so lange ohne erneute Anmeldung Zugang zu allen Shibboleth-fähigen Webanw<br>Browser schließen. Zum Logout müssen Sie daher den Browser komplett beenden.                          | endungen, bis Sie den |

5. Wählen Sie "Alle Kursbereiche" im Navigationsmenü

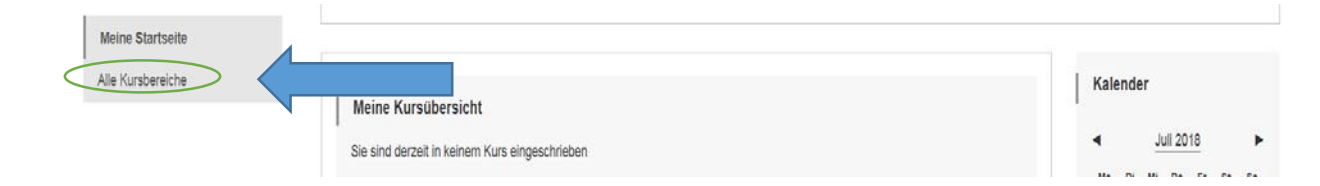

6. Geben Sie "Basisqualifikation" in das Suchfeld ein und klicken sie auf Start

| Meine Startseite | Lemplatform Moodle<br>Technische Universität München                                                                                                    | тлп                                                                                                    |
|------------------|----------------------------------------------------------------------------------------------------|----------------------------------------------------------------------------------------------------|
|                  | TUM-Moodle                                                                                                    |                                                                                                    |
|                  | Willkommen!         Docide ist die zentrale Lemplattom der TU München. Moodle bietet Online-Lennäume, in denen Dozierende Materialien und viele unterschiedliche Aktivitäten für Kommunikation, Zusammenarbeit und Selbstiernen bereitstellen. Studierende können die Moodle-Kurse unabhängig von Ort und Zeit und nach eigenen Lembedürfnissen nutzen.         tusbrängig von Ort und Zeit und nach eigenen Lembedürfnissen nutzen.         tusbrängig von Ort und Zeit und nach eigenen Lembedürfnissen nutzen.         tusbrängig von Ort und Zeit und nach eigenen Lembedürfnissen nutzen.         tusbrängig von Ort und Zeit und nach eigenen Lembedürfnissen nutzen.         tusbrängig von Ort und Zeit und nach eigenen Lembedürfnissen nutzen.         tusbrängig von Ort und Zeit und nach eigenen Lembedürfnissen nutzen.         tusbrängig von Ort und Zeit und nach eigenen Lembedürfnissen nutzen.         tusbrängig von Ort und Zeit und nach eigenen Lembedürfnissen nutzen.         tusbrängig von Ort und Zeit und nach eigenen Lembedürfnissen nutzen.         tusbrängig von Ort und Zeit und nach eigenen Lembedürfnissen nutzen.         Störtung behöten         Busing und eines Netzwerkausfalls im MMN war leider heute Vormittag (1<br>eine nutbehöben sein.         Entschuldigen Sie bitte die entstandenen Unannehmlichkeiten.         Kurse auchen       Basiguutifikation | Kontakt<br>ProLehre   Medien und Didaktik<br>Technische Universität München<br>Barer Str. 21<br>80333 München<br>Ims-support@tum.de |
|                  | Kursbereiche                                                                                                    |                                                                                                    |
|                  | v SoSe 2018                                                                                                    |                                                                                                    |

7. Wählen Sie den Basisqualifikationslehrgang, für den Sie angemeldet sind und klicken Sie auf den Titel (Semester beachten!)

| Meine Startseite | Lemplattform Moodle<br>Technische Universität München                                                                                                    |                                | TUT                                               |
|------------------|----------------------------------------------------------------------------------------------------|--------------------------------|---------------------------------------------------|
|                  | TUM-Moodle                                                                                                    |                                | Kurse suchen Basisqualifikation Start             |
|                  | Suchergebnisse: 9<br>Basisqualifikation Grundschule<br>Dozent: Froschmeler Thomas<br>Dozent: Fürbringer Lill Katinka<br>Dozent: Havranek Nikolaus<br>Dozent: Schüller Iris | Kurs aus TUMOnline ( W2018/19) | Kursbereich: Sport- und Gesundheitswissenschaften |
|                  | ुः Basisqualifikation Grundschule दः<br>Dozent: Froschmeier Thomas<br>Dozent: Hawranek Nikolaus                                                                            | Kurs aus TUMOnline ( \$2017)   | Kursbereich: Sport- und Gesundheitswissenschaften |
|                  | ुः Basisqualifikation <b>Grundschule २</b><br>Dozent: Froschmeier Thomas<br>Dozent: Hawranek Nikolaus                                                                      | Kurs aus TUMOnline (W2016/17)  | Kursbereich: Sport- und Gesundheitswissenschaften |
|                  | 🔁 Basisqualifikation Grundschule 🔩 🔩                                                                                                    |                                |                                                   |

8. Geben Sie den Einschreibeschlüssel ein (aus der Kurs-email) und klicken Sie auf "Einschreiben"

| Basisqualifikat 950375435<br>(W18/19) | Lemplattform Moodle<br>Technische Universität München                                                                                                    | ТЛП |
|---------------------------------------|----------------------------------------------------------------------------------------------------|-----|
| Meine Startseite                      | Basisqualifikation Grundschule                                                                                                    |     |
| Alle Kursbereiche                     | Meine Startseite > Kurse > Andere Semester > WISe 2017-18 > Sport- und Gesundheitswissenschaften > Basisqualifikat 950375435 (W18/19)<br>> Mich in diesem Kurs einschreiben > Einschreibeoptionen |     |
|                                       | Einschreibeoptionen                                                                                                    |     |
|                                       | ☆ Basisqualifikation Grundschule <sup>Q</sup> v                                                                                                    |     |
|                                       | Dozent: Fröschmeier Thomas Kurs aus TUMOnline ( W2018/19)<br>Dozent: Fürbringer Lilli Katinka<br>Dozent: Häwränek Nikolaus<br>Dozent: Schüller Iris                                               |     |
|                                       | Selbsteinschreibung (Student)  Einschreibeschlüssel                                                                                                    |     |
|                                       | Einschreiben                                                                                                    |     |